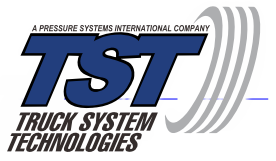

# — — 507 Wide Screen Display — — — Model: 507WSD - Quick Installation Guide

Be sure the monitor has power and is powered on. The on/off button is on the right side of the monitor. Note: It is recommended you program the sensors before putting them on the valve stems. Be sure to number each sensor using the provided numbering sheet before coding.

## CODING SENSORS TO DISPLAY

- 1. Push and hold the "SET" button until it beeps. You are now in the programming mode. The "HI PRESSURE SET" parameter will blink at the bottom of the screen. Push the (+) button and scroll through the parameters until "LEARN ID" appears.
- 2. Quickly press and release the "SET" button. The first tire on the display will blink. If you want to program a different tire, press the (+) button to move to the correct tire. Push the "SET" button again and "FFF FFF" will flash. Touch the desired sensor for that tire position to the bottom of the display, just to the left of the TSTtruck.com web address and then press the "GO" button. The display will capture the sensor code and show it on the screen. Press and release the "SET" button to save the code to that position. When coded correctly, a six (6) digit unique code will be shown.
- 3. Use the (+) button to move to the next tire position you want to program. Press and release the "SET" button and "FFF FFF" will flash. Put the sensor for that tire position to the bottom of the display and press the "GO" button to capture the sensor code. Press "SET" again to save. Continue this process for each tire position/sensor.
- 4. When you have finished learning the codes on all sensors, pressing the "BACK" button twice will take you to the main screen. (Your sensors will begin reading "0" pressure and an alarm will sound. This is part of the normal set up process. Press the (+) button to silence the alarm while you continue your set up).

#### Set the following parameters BEFORE installing the sensors onto the valve stems

### PRESSURE PARAMETERS

To choose the Pressure Parameter, press and hold the "SET" button until it beeps. Press the (+) button three (3) times and "SET" will appear at the bottom of the screen and BAR/PSI will be blinking on the screen. Press the "SET" button again and then use the (+) button to select "PSI" (or "BAR"). Press "SET" again to save it. Press "BACK" to go back to the Main Screen. The default setting is PSI for this function.

## **TEMPERATURE PARAMETERS**

To set the Temperature Parameters (°F or °C), press and hold the "SET" button until it beeps.

Press the (+) button four (4) times and "SET" will appear at the bottom of the screen and  $°F / °C^-$  will appear on the screen, blinking. Press the "SET" button again and then use the (+) button to select °F or °C. Press "SET" again to save it. Press "BACK" to go back to the Main Screen. The default setting is °F for this function.

#### HIGH TEMPERATURE ALARM

To set the High Temperature Alarm, press and hold the "SET" button until it beeps. Press the (+) button twice and "HI TEMP SET" will appear. Again, press the "SET" button to enter that mode. Use the (+) or (-) buttons to adjust the High Temperature parameter, if desired. Press "SET" to save. When done press the "BACK" button.

Note: We recommend leaving this temperature setting at the default 158°F for all types of tires.

## HIGH PRESSURE ALARM

To set up the High-pressure Alarm, press and hold the "SET" button until it beeps. "HI PRESSURE SET" will appear at the bottom of the screen. Again, press the "SET" button to enter that mode. Press the "GO" button to select the appropriate axle. Use the (+) or (-) buttons to adjust the high-pressure alarm to 20 or 25% over your normal tire pressure for that axle. Press the "GO" button to move to the next axle. When done setting each axle that you have sensors on, press the "SET" button to go to the Main Screen.

#### LOW PRESSURE ALARM

To set up the Low-pressure Alarm, press and hold the "SET" button until it beeps. Press the (+) button once and "LOW PRESSURE SET" will appear. Press the "SET" button again to enter that mode. Press the "GO" button to select the appropriate axle. Use the (+) or (-) buttons to adjust the low-pressure alarm 10% below your normal tire pressure for that axle. Press the "GO" button to move to the next axle. When you get to the trailer section of the display, all the trailer axles on that section will flash in groups of three. You can set the Low Pressure for that group. Press "GO" again to move to the next group or the next trailer. The trailer number will appear in the middle of the screen (#1 to #4). When done, press the "SET" button to save all the parameters for Low Pressure. Press the "BACK" button to return to the Main Screen.

**Note:** If your tite pressure is below 100 PSI, you must set the low-pressure alarms first and then, when done, set the high-pressure alarms. The high pressure cannot go below the default low pressure of 100 PSI until the low pressure is reduced.

For further assistance, or full kit instructions, please visit our website at www.TSTtruck.com, or call us at 770.889.9102.

Implementation Standard: Q/YAT001-2017